# Zugzielband für die Steuerwagen von vR

# Unterstützte Modelle:

BDnrzf Blau/Beige (Karlsruher Kopf) BDnrzf Orange/Silber (Karlsruher Kopf)

# Anmerkungen:

Ich habe mir einmal die Mühe gemacht und die vorhandenen Ziele durch Originalziele zu ändern.

Es wurde die Original DIN 1451 (Alt) Mittel- und Engschrift verwendet. Es gibt bis jetzt zwei Verschiedene Zugziele, die man einstellen kann.

# ZZA-Allgemein:

Hier sind die meisten Addons berücksichtigt und kommende! :-) (Freiburg-Basel, Konstant-Villingen, München- Garmisch-Partenkirchen, München-Rosenheim , München-Augsburg, Hagen-Siegen, Moseltal, S-Bahn Rhein Main)

### ZZA-Nord:

Hier sind hauptsächlich Ziele aus dem Norden vorhanden. (Hamburg-Hannover, Hamburg-Lübeck, Münster-Bremen)

### Installation:

- 1.) Entpacke die Rar-Datei auf einem Platz deiner Wahl
- 2.) Es sind zwei Ordner ZZA-Blau-beige und ZZA-Orange-Silber und zwei pdf. Dateien mit den Zielen
- 3.) Drücke zwei mal die Windows + E Taste oder öffne dein Dateimanager
- 4.) Sichere (Kopiere) dir den Ordner: X steht für dein Laufwerk
  X:\Steam\steamapps\common\RailWorks\Assets\VirtualRailroads\vR\_Slb\_StwOrSl\_Elektro\ZZA
  und/ oder
  X:\Steam\steamapps\common\RailWorks\Assets\VirtualRailroads\vR\_Slb\_StwPlRa\_Elektro\ZZA

X:\Steam\steamapps\common\RailWorks\Assets\VirtualRailroads\vR\_Slb\_StwBlBe\_Elektro\ZZA

- 5.) Suche nun das Paket aus (ZZA-Allgemein oder ZZA-Nord, welches du installieren möchtest
- 6.) Öffne nun dein neues Ziel bis zum Ordner Assets
- 7.) Kopiere den Assets Ordner nun in folgenden Pfad
- 8.) X:\Steam\steamapps\common\RailWorks
- 9.) TrainSimulator starten und das Cache leeren
- 10.) Viel Spaß mit den neuen Zielen
- 11.) Um die Originalversion wieder zu installieren, kopiere deine Sicherungsdatei wieder zurück oder installiere den Zug erneut.

Hier kann man sie in Aktion sehen: ZZA- Allgemein: ZZA-Nord:

Euer LordTulpe

Remscheid, den 14.11.2018